# Tous les campings !

Application Mobile Toocamp : Mode d'emploi

### Sommaire

- I)Télécharger l'application
- II) Publier sur le mur de votre camping
- A) Depuis l'espace partenaire
- B)Depuis l'application mobile
- III) Saisir et partager votre programme d'animation
- IV) Gérer les évènements
- A) Créer un événement
- B) Modérer les vacanciers
- V) Mettre à niveau les comptes de votre équipe

## I) Télécharger l'application

TÉLÉCHARGER TOOCAMP MOBILE pour ANDROID sur Google play tÉLÉCHARGER TOOCAMP MOBILE pour iPhone et iPad sur l'App Store

#### Étape 1 : télécharger

Rendez-vous sur l'App-store ou Android depuis votre smartphone pour télécharger l'application Toocamp.

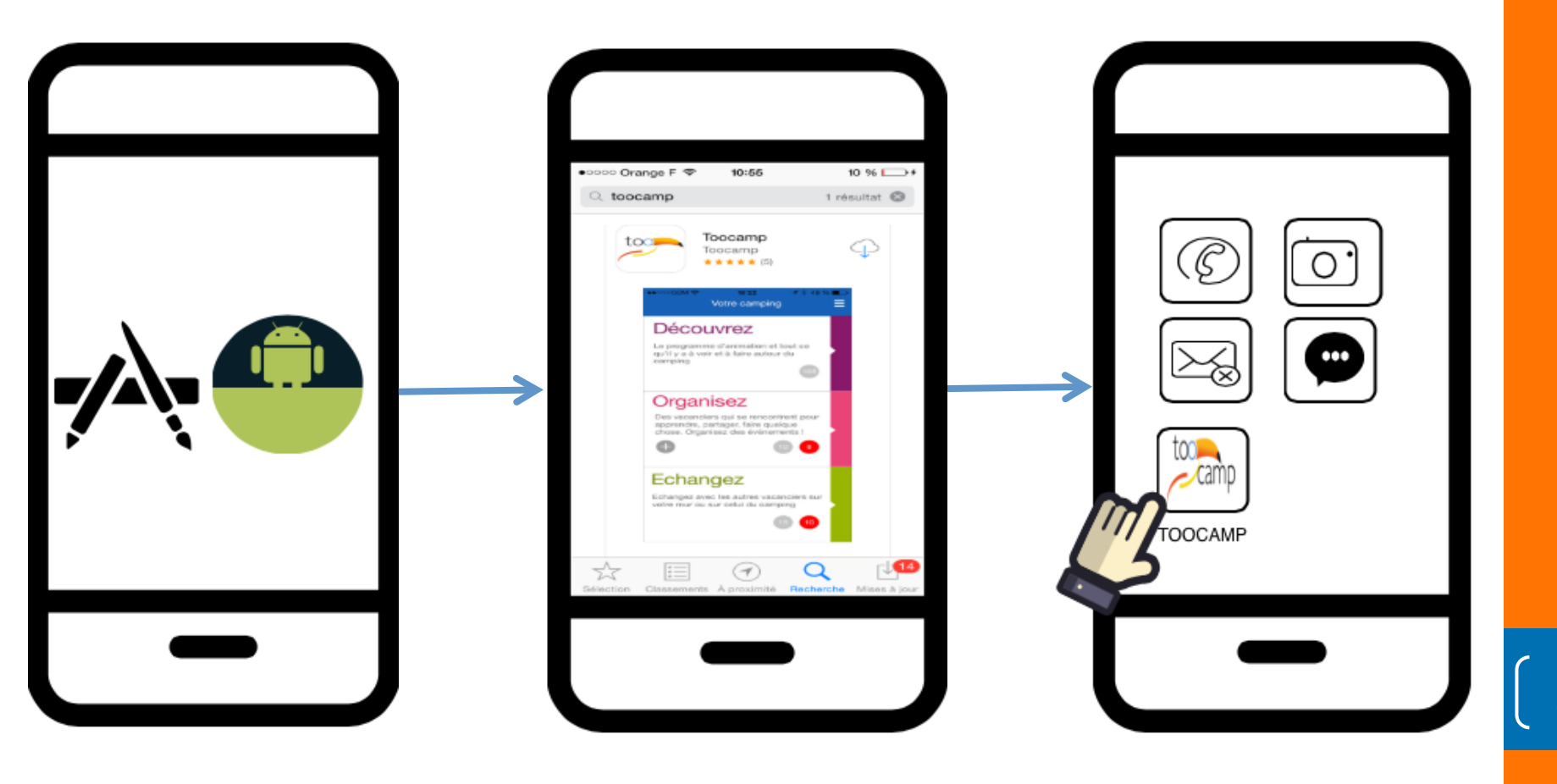

#### Étape 2 : Choisir son Camping

Une fois l'application chargée et lancée, inscrivez le nom de votre camping dans l'outil de recherche ou utilisez la géolocalisation.

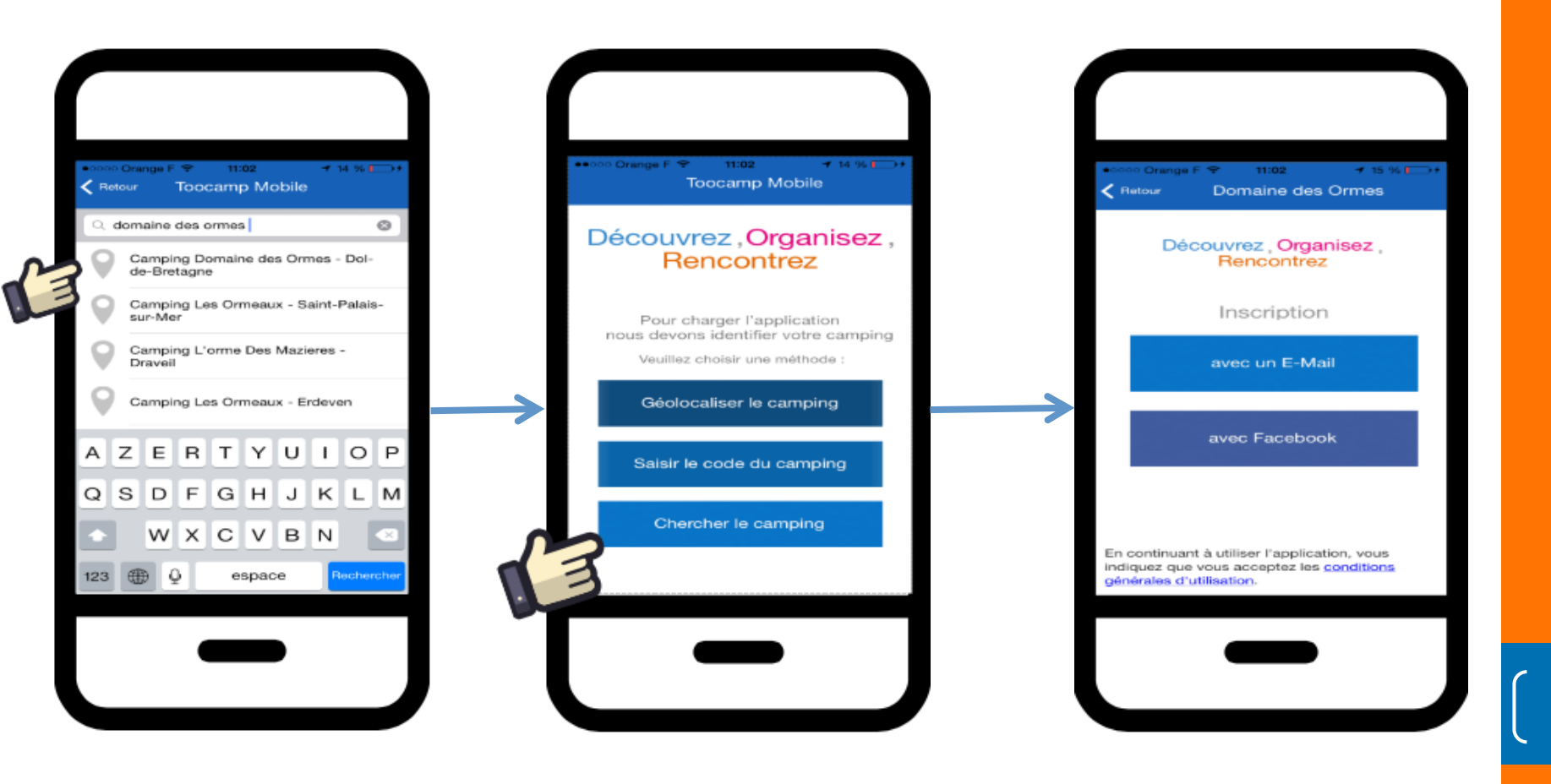

#### Étape 3 : Créer son profil

Il ne vous reste plus qu'à rentrer vos données afin de compléter votre profil.

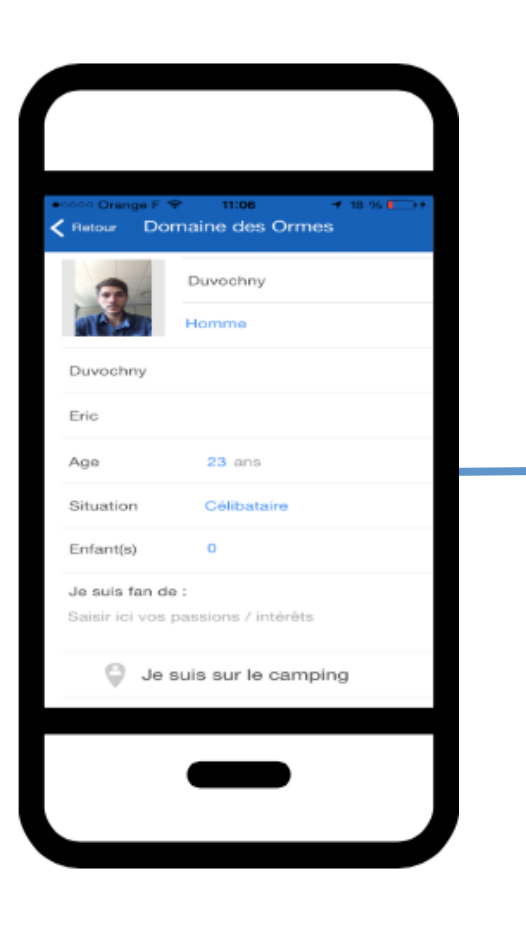

#### Prêt !

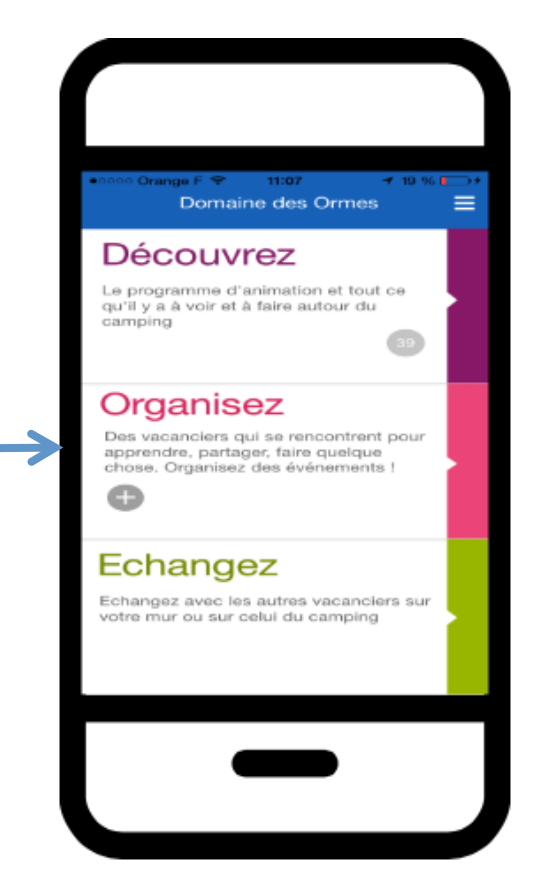

Votre compte est désormais créé et configuré, vous allez pouvoir dès a présent publier sur le mur de votre camping et utiliser les autres fonctionnalités de l'application Toocamp !

## II.) Publier sur le mur de votre camping

TÉLÉCHARGER TOOCAMP MOBILE pour ANDROID sur Google play TÉLÉCHARGER TOOCAMP MOBILE pour iPhone et iPad sur l'App Store

#### A) Depuis l'espace partenaires

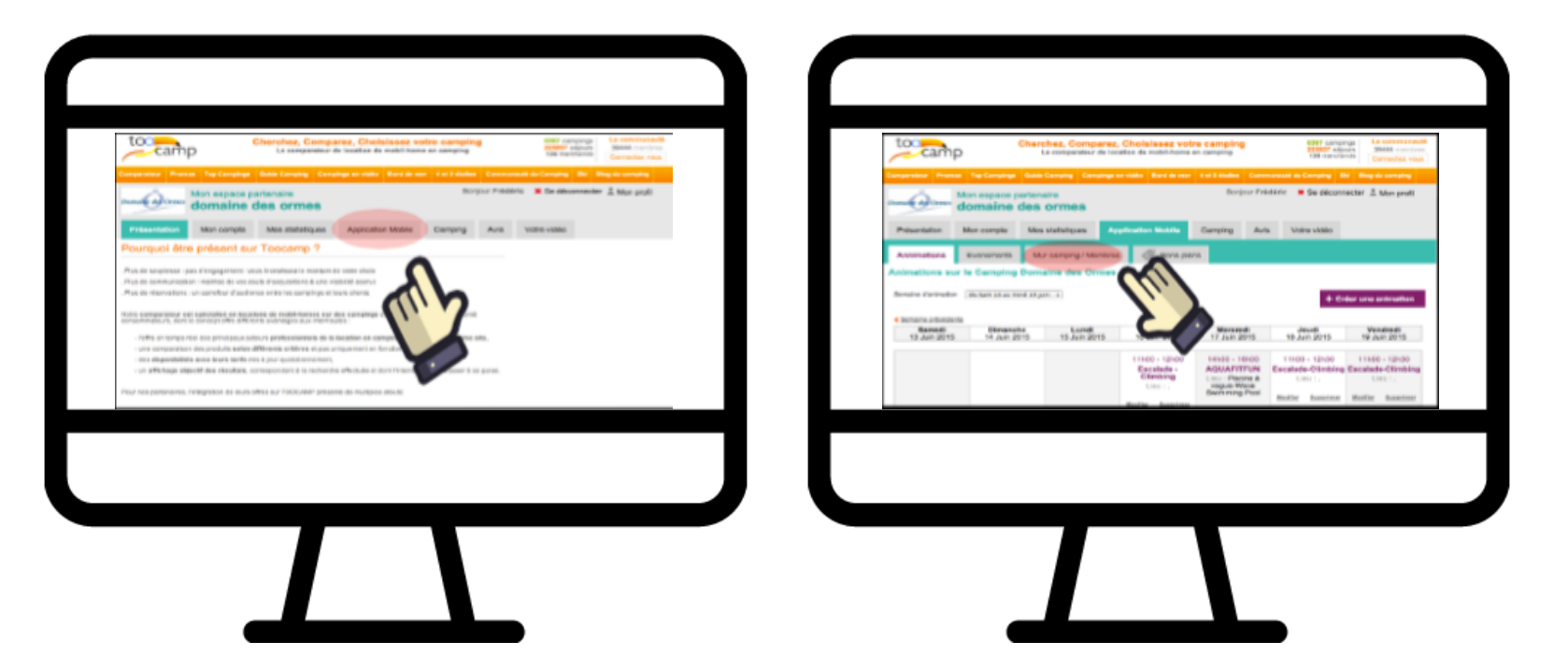

Etape 1 : Se connecter à votre espace partenaires.

Pour accéder à l'outil de publication, connectez vous

tout d'abord à votre Espace partenaires

depuis la page d'accueil de notre site internet : www.toocamp.com. Puis, sélectionnez la rubrique application mobile.

| Mon expansion           | e partecare<br>a dos ormes                  | Region Folders III de la conte                            |
|-------------------------|---------------------------------------------|-----------------------------------------------------------|
| Présentation Mon comple | Mes sististigans Application Mobile Compley | J Avia Viteevite                                          |
| Mur / Membres Camping   | Domaine des Ormes                           | Les manipres (11) reproduces pontes<br>Carping Vacanciers |
|                         | n annar fabra all,                          | Cale or results                                           |
| 5.7                     |                                             |                                                           |
|                         |                                             |                                                           |
|                         |                                             |                                                           |
|                         |                                             |                                                           |

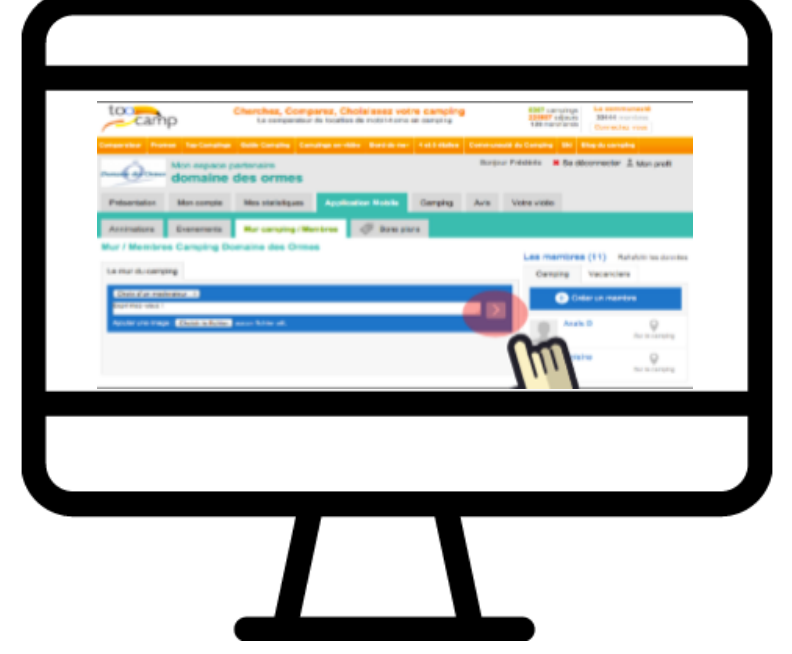

#### Etape 2 : Publier votre message.

Une fois sur l'interface « Mur Camping/ Membres », il vous suffit d'écrire votre post dans la zone de texte et d'appuyer sur la flèche pour le publier

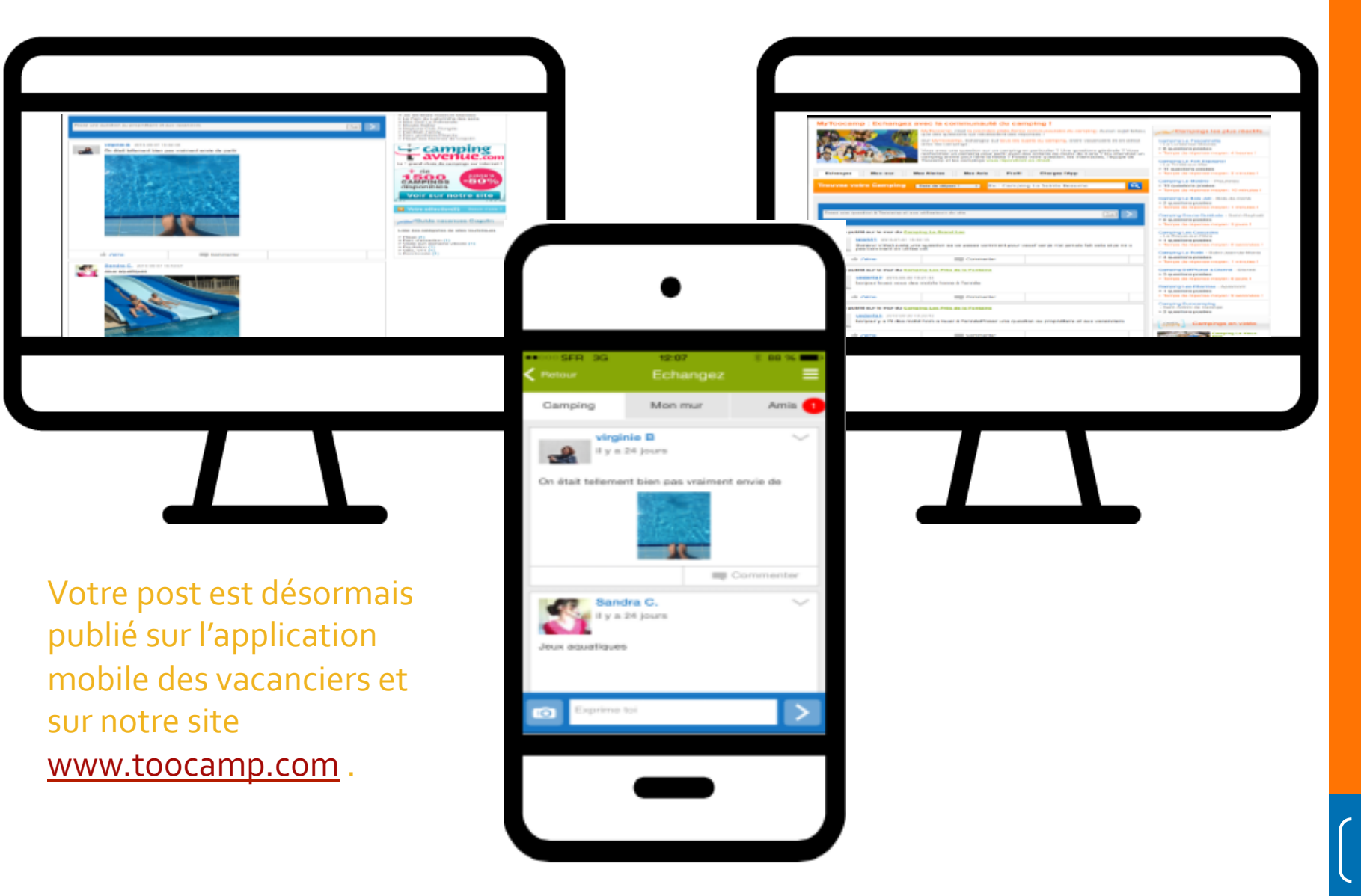

#### B) Depuis l'application mobile

Sur l'écran d'accueil, sélectionnez la section « échangez ». Une fois sur l'interface il ne vous reste plus qu'à poster dans la zone prévue à cet effet, en bas de page. N'oubliez pas d'appuyer sur la flèche une fois votre message fini pour le publier sur le mur du camping.

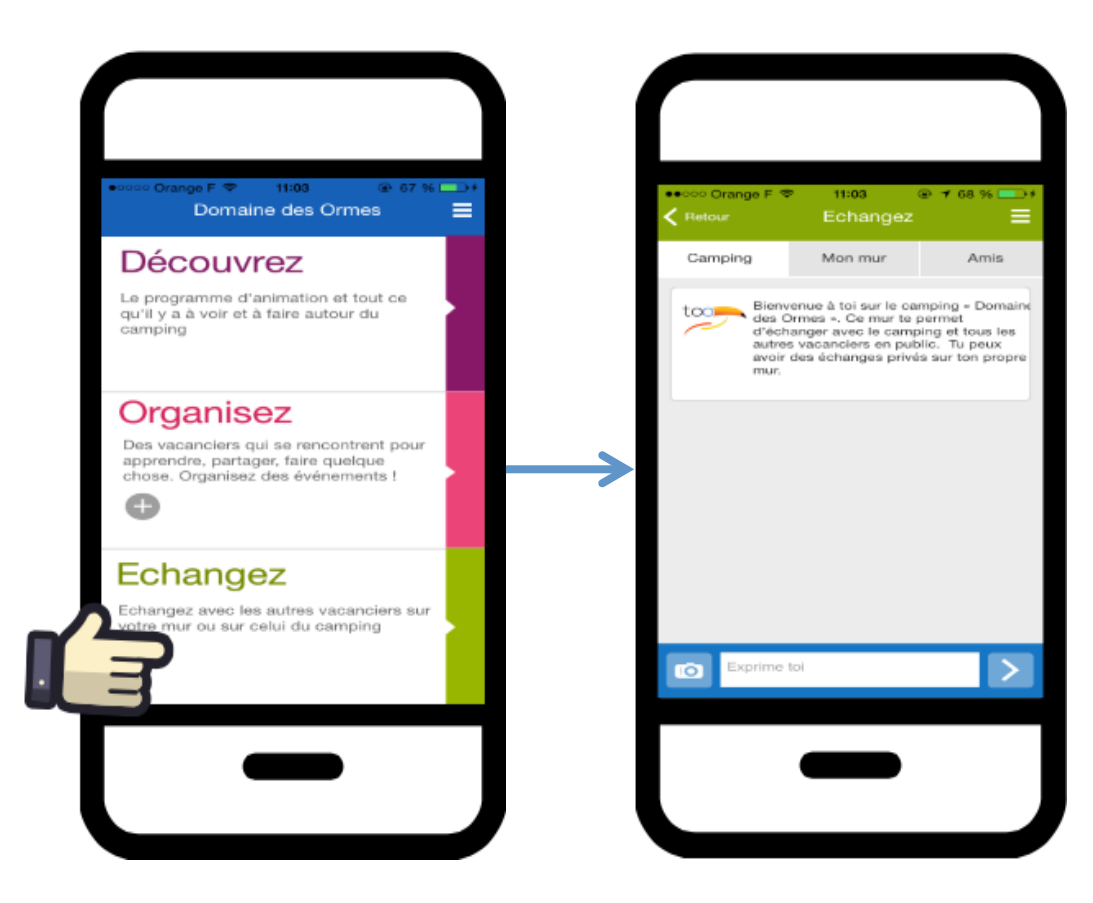

- camping ..... SOO. 125 12:07 SER 3G Mon mur Amis Camping virginie B il y a 24 jours On était tellement bien pas vraiment envie de Commenter Comme pour l'espace Sandra C. y a 24 jours partenaire, votre post est leux aquatiques désormais publié sur l'application mobile des 0 vacanciers et sur sur le site www.toocamp.com

e desente a discut dans e desente a discut dans e desente a discut dans discut dans dis dis dis dis dis dis dis dis e desente discut dans discut dans discut discut dis dis dis dis dis e desente discut discut discut discut discut discut dis e desente discut discut discut discut discut discut dis e desente discut discut discut discut discut discut dis e desente discut discut discut discut discut discut dis e desente discut discut discut discut discut discut dis e desente discut discut discut discut discut discut dis e desente discut discut discut discut discut discut discut dis e desente discut discut discut discut discut discut discut discut dis e desente discut discut discut discut discut discut discut discut discut discut discut dis e desente discut discut discut discut discut discut discut discut discut discut discut discut discut discut discut discut discut discut discut discut discut discut discut discut discut discut discut discut discut discut discut discut discut discut discut discut dis e desente discut discut disc

## III) Saisir et partager votre programme d'animations

TÉLÉCHARGER TOOCAMP MOBILE pour ANDROID sur Google play TÉLÉCHARGER TOOCAMP MOBILE pour iPhone et iPad sur l'App Store

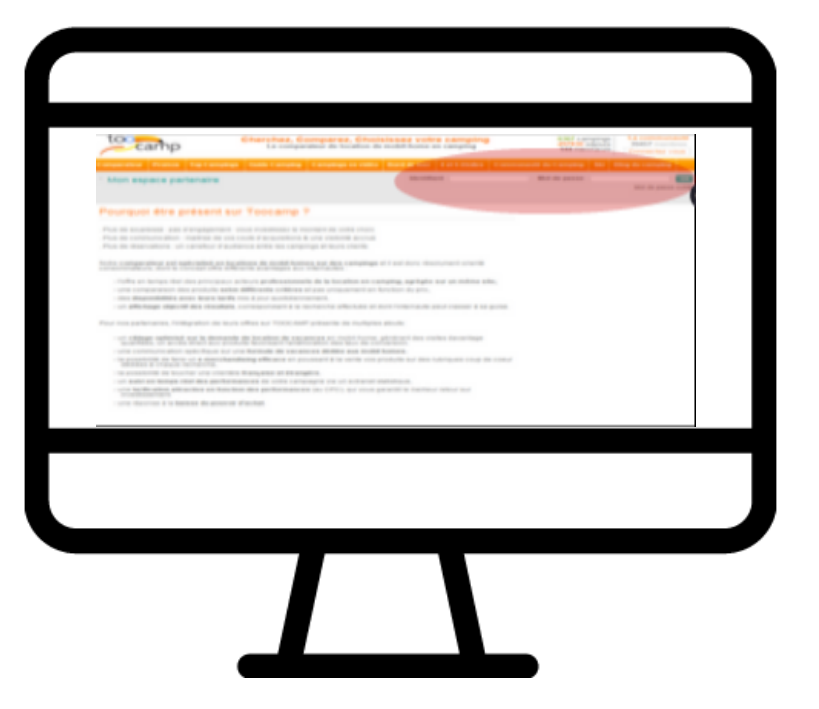

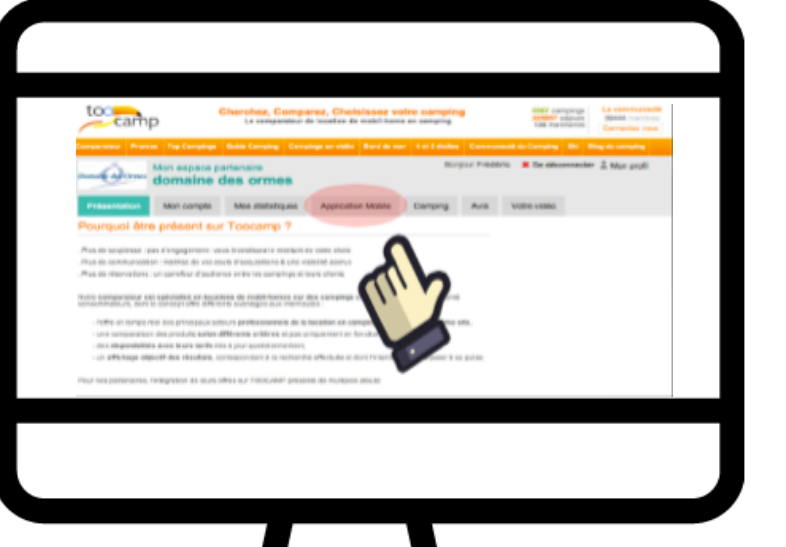

#### Étape 1 : S'identifier

Une fois connecté à votre Espace partenaires

rendez-vous dans la rubrique application mobile.

| Construction Construction C                                                                                                    | Annexadore Sciences Marca and Pays Basis<br>Annexadores and to Excepting 1. Basis<br>No. 9 (1997) - Pays Basis<br>No. 9 (1997) - Pays                                                                                                    |
|----------------------------------------------------------------------------------------------------|----------------------------------------------------------------------------------------------------|
|                                                                                                    | Transfer () Transfer () ()                                                                                                    |
| Personalities de sous                                                                                                    | THE COMMAND AND AND A COMPANY AND A COMPANY  |
| For a second                                                                                                    | And A CONTRACT AND A CONTRACT AND A  |
| Earner Earner Ea | Contractions Contractions Contr |
| The second second secon | and a second second second second second second second second second second second second second second second                                                                                                    |
|                                                                                                    |                                                                                                    |
|                                                                                                    |                                                                                                    |
|                                                                                                    |                                                                                                    |

#### Étape 2 : Ajouter votre planning

Dans la section « animation » rentrez votre nouvelle activité grâce au bouton « créer une animation » . Il vous suffit maintenant de remplir les champs proposés ( Nom, Lieu, Description, etc... ) pour donner forme à votre événement. Vous pouvez dorénavant faire de même pour chaque activité de votre planning.

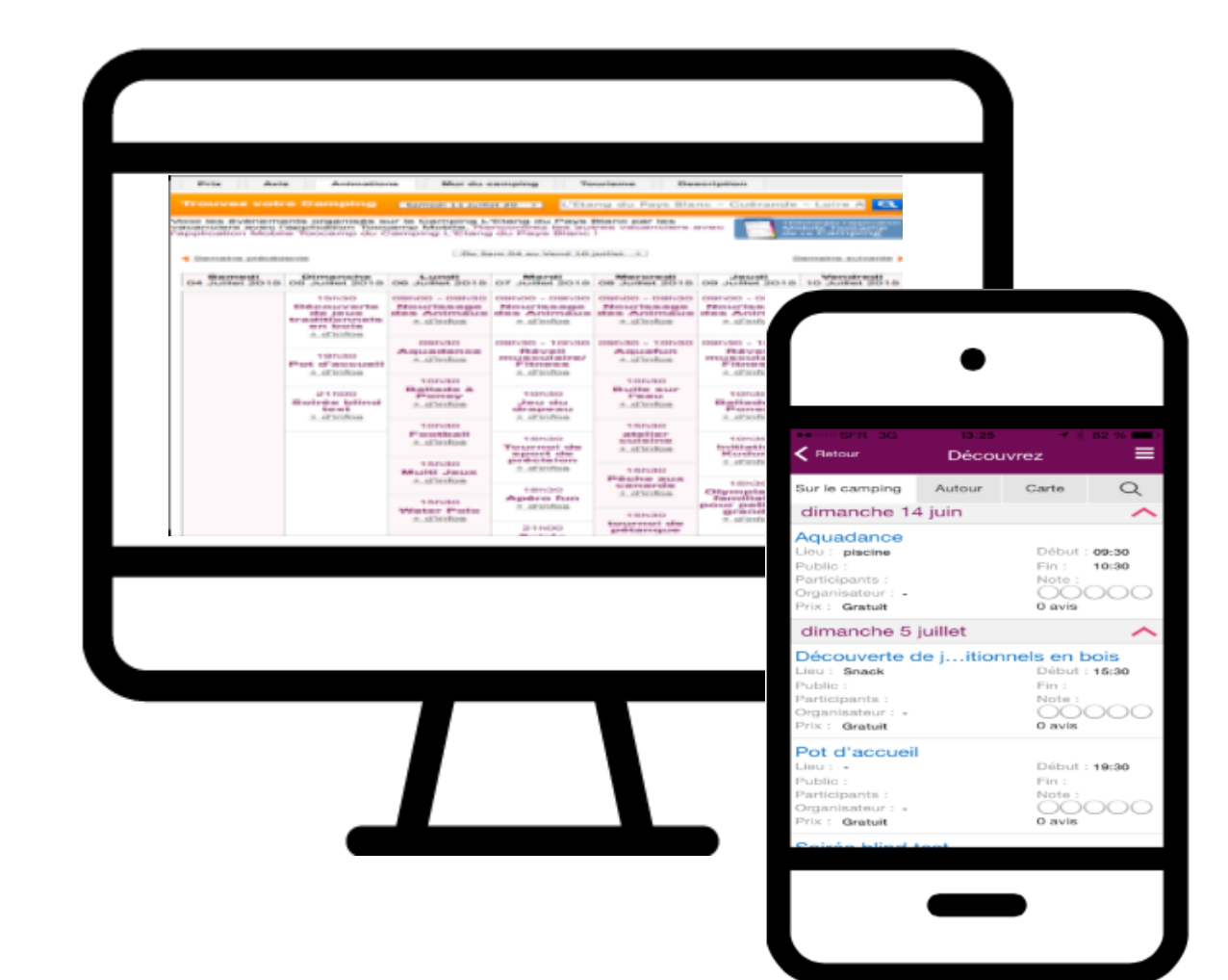

Les activités saisies apparaissent donc maintenant sur le planning de la plateforme internet et de l'application mobile.

## IV) Gérer les évènements A)Créer un évènement

Tout comme les vacanciers, grâce à l'outil « organiser » vous pouvez créer des évènements sur le camping avec les autres membres de l'application. Puis les contrôler (Partie B)

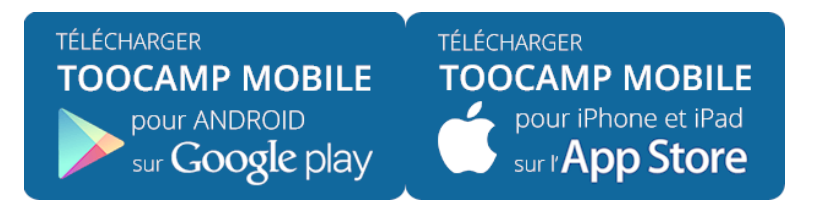

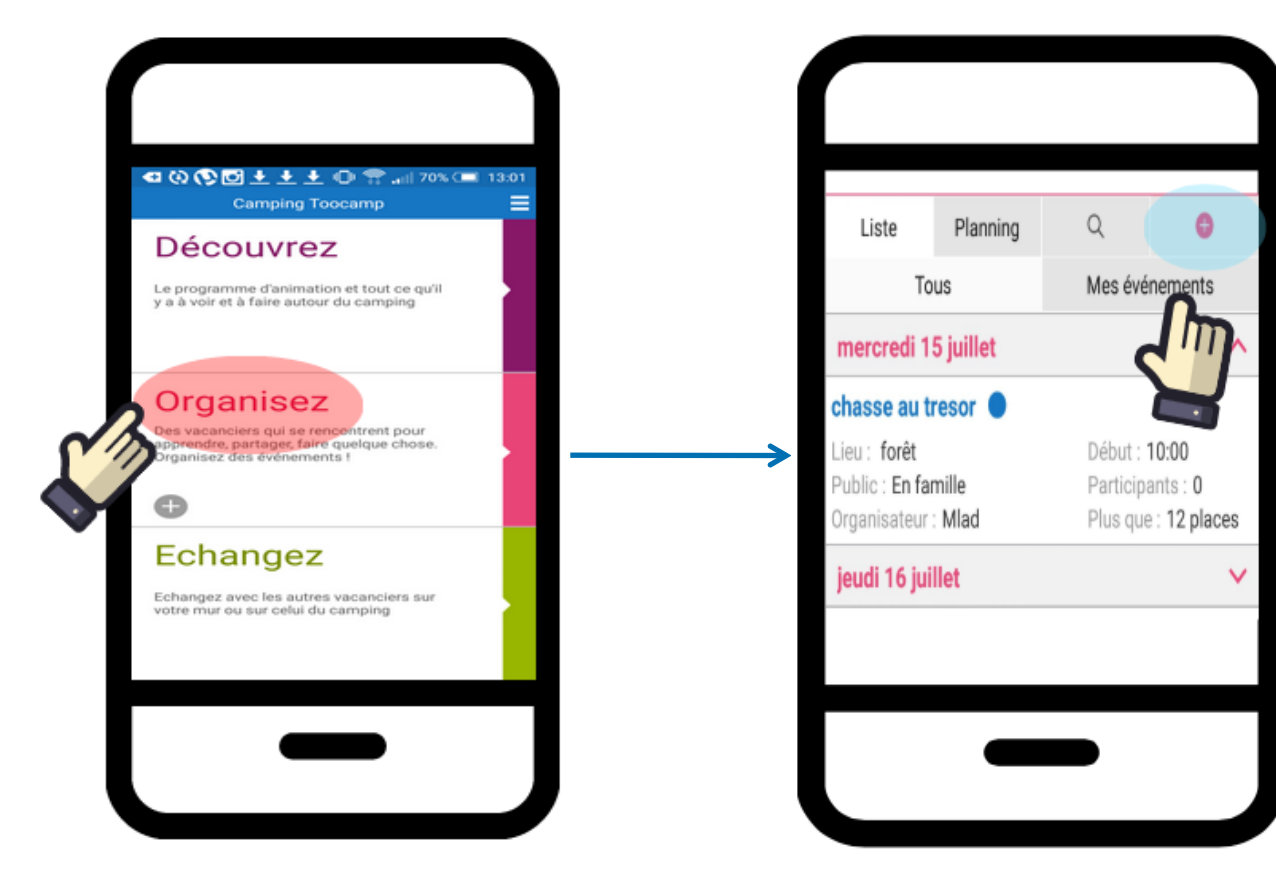

#### Étape 1: ajouter un évènement

Vous êtes un vacancier et vous souhaitez ajouter un évènement, cliquer dans la rubrique « organisez » et dirigez vous vers le bouton « + » situé en haut à droite de l'écran.

#### Publier un évènement

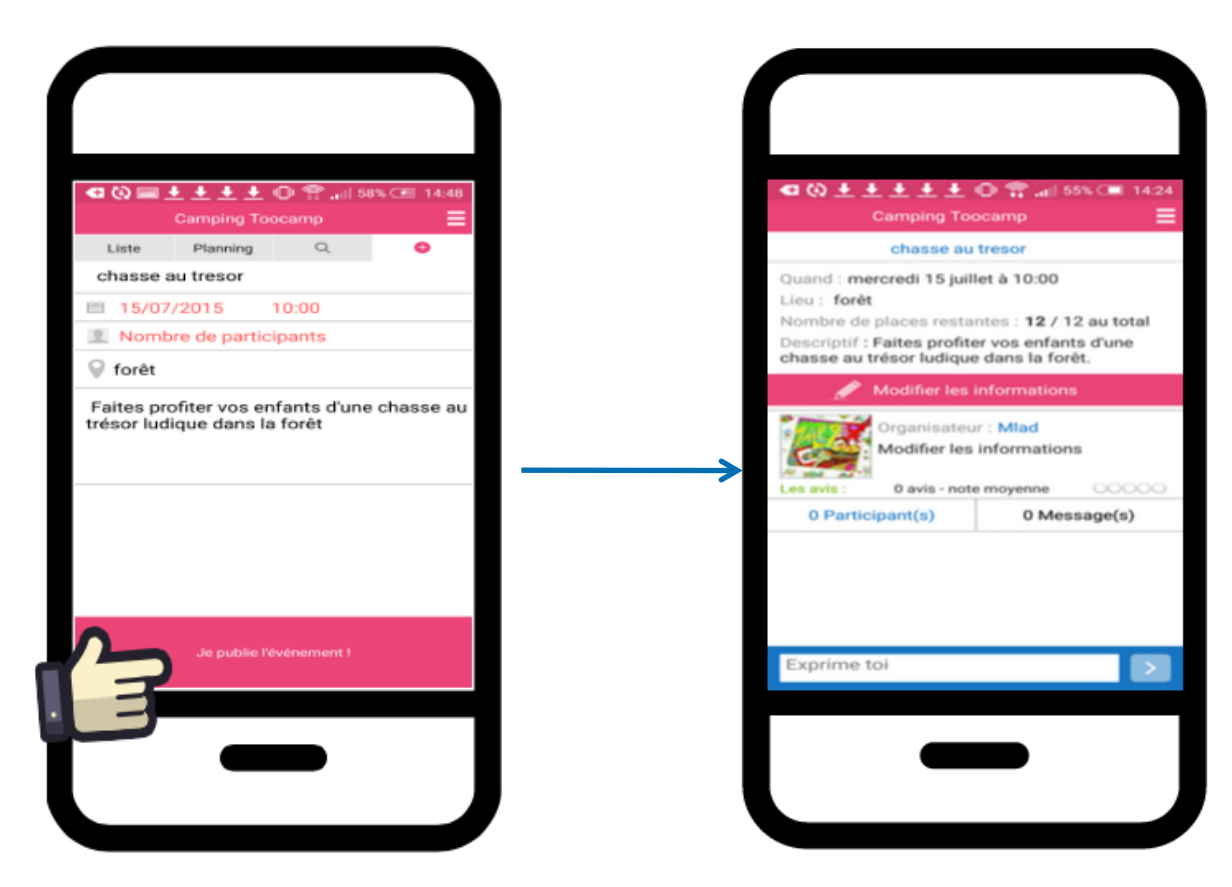

#### Étape 2: Publier un évènement

Remplissez les différentes indications concernant les modalités de votre évènement (heure, date, lieux, description...) pour donner forme à vos activités .

Il ne vous reste plus qu'à cliquer sur l'onglet « je publie l'évènement ».

### IV)Gérer les évènements B) Modérer les vacanciers

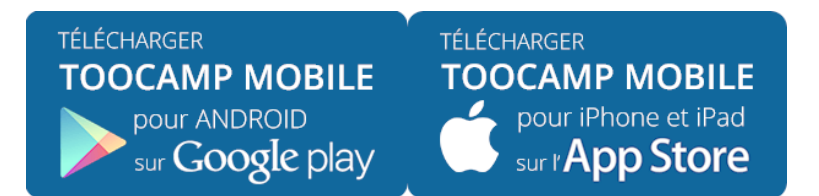

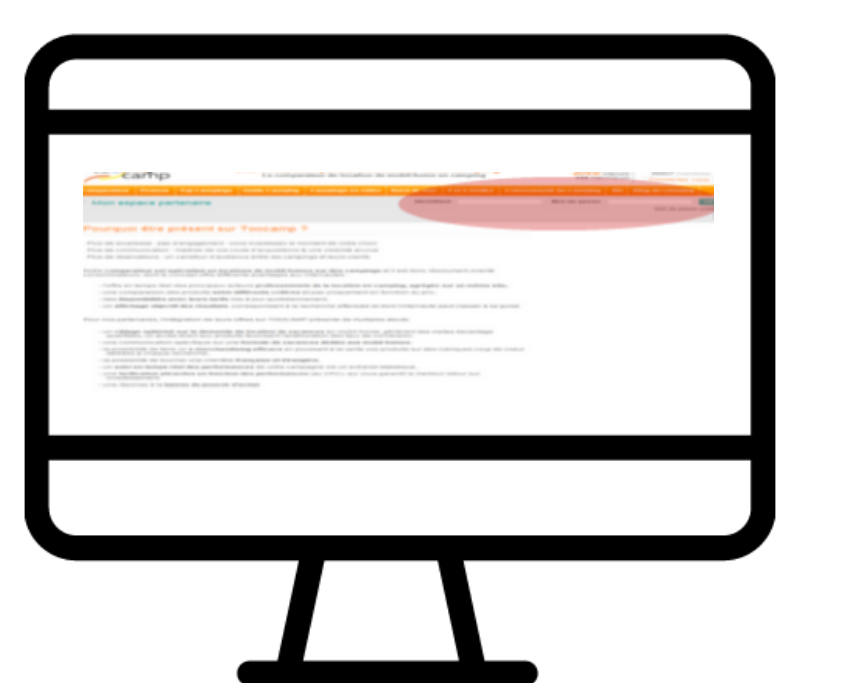

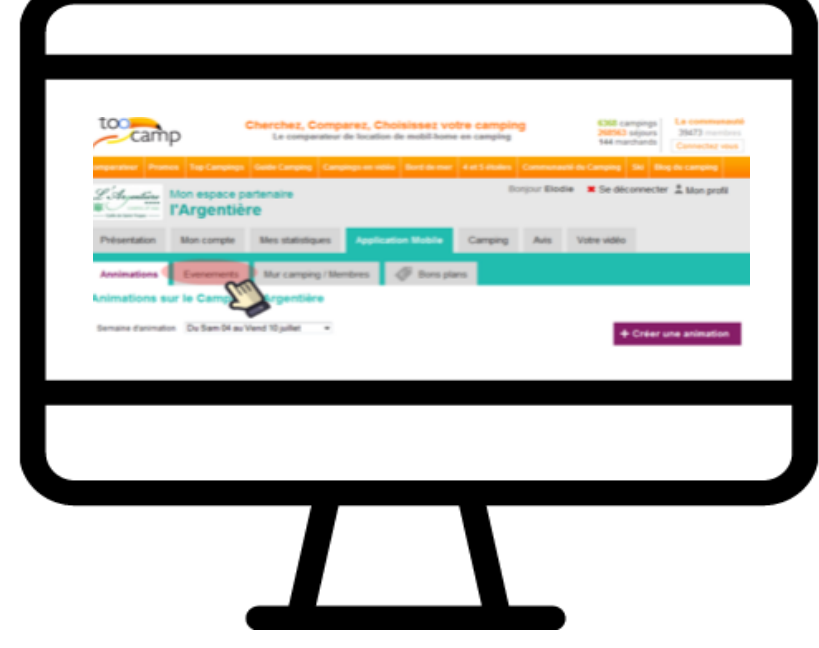

#### Étape 1 : Se connecter sur l'espace partenaire

Une fois identifié dans l'espace partenaires, il vous suffit de cliquer sur l'application mobile afin de pouvoir gérer vos évènements.

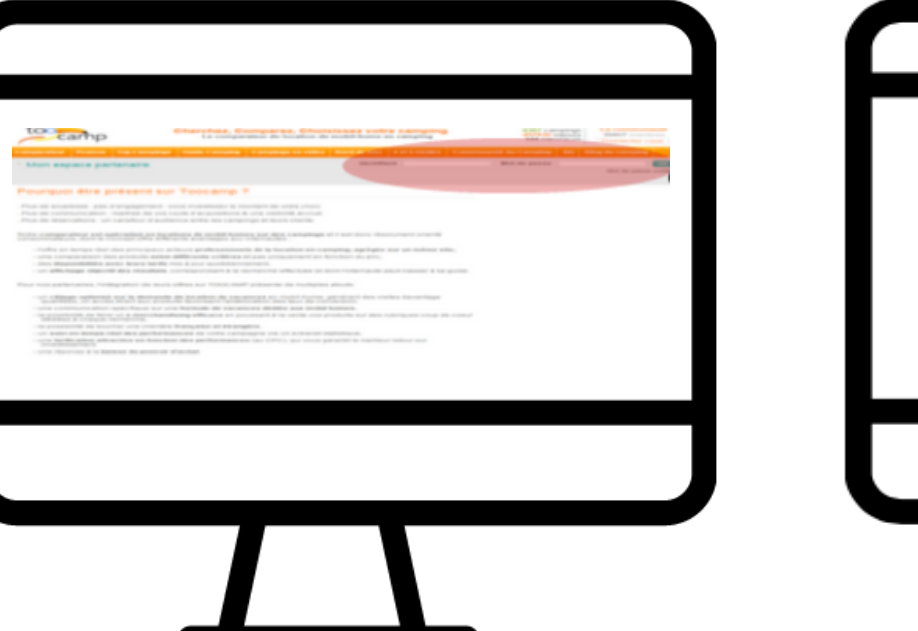

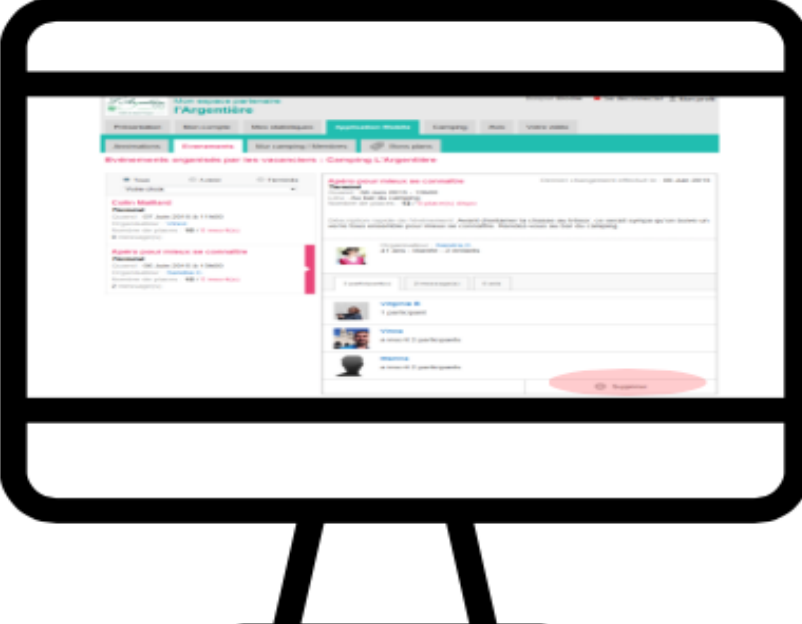

#### Étape 2 : Se diriger vers l'application mobile

Pour avoir accès à vos évènements cliquez sur la rubrique « évènements ».

Vous avez désormais accès à l'espace évènements qui vous permettra de modérer les évènements mis en ligne par les vacanciers.

Si un des évènements créés par un vacancier n'est pas en accord avec les valeurs du camping, vous n'aurez qu'à appuyer sur l'onglet « supprimer » pour l'effacer.

## V) Mettre à niveau les comptes de votre équipe

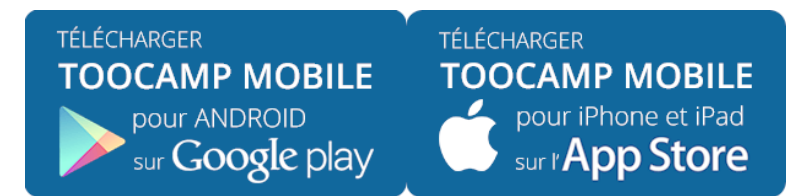

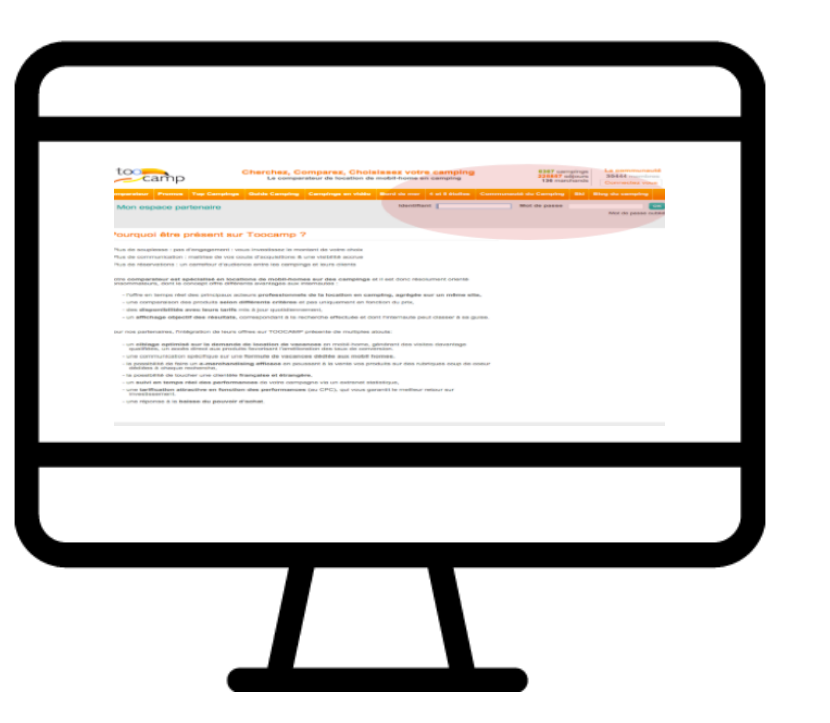

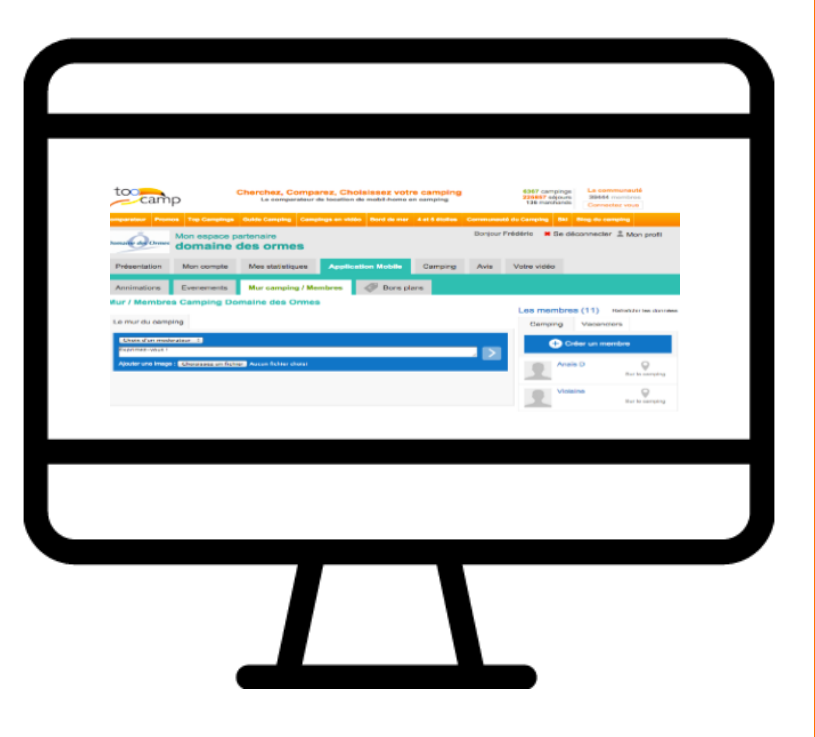

#### Etape 4 : Accéder à l'espace partenaires

Rendez vous sur notre site internet <u>www.toocamp.com</u>, en bas de la page d'accueil connectez-vous sur l'espace partenaires <u>Espace partenaires</u> puis allez dans la rubrique « application mobile »

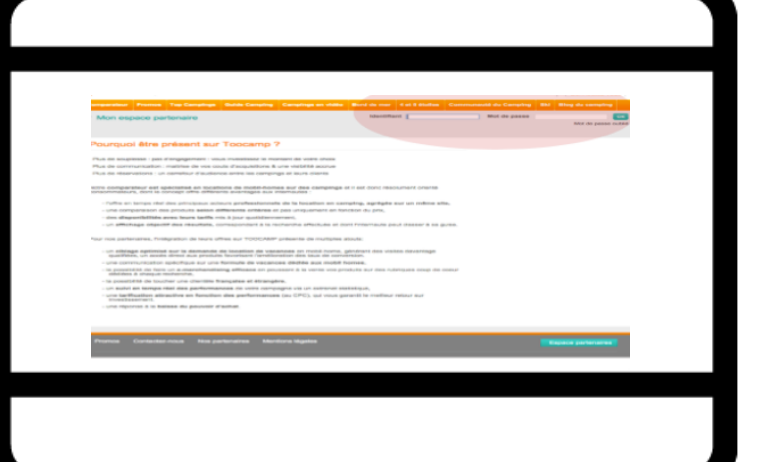

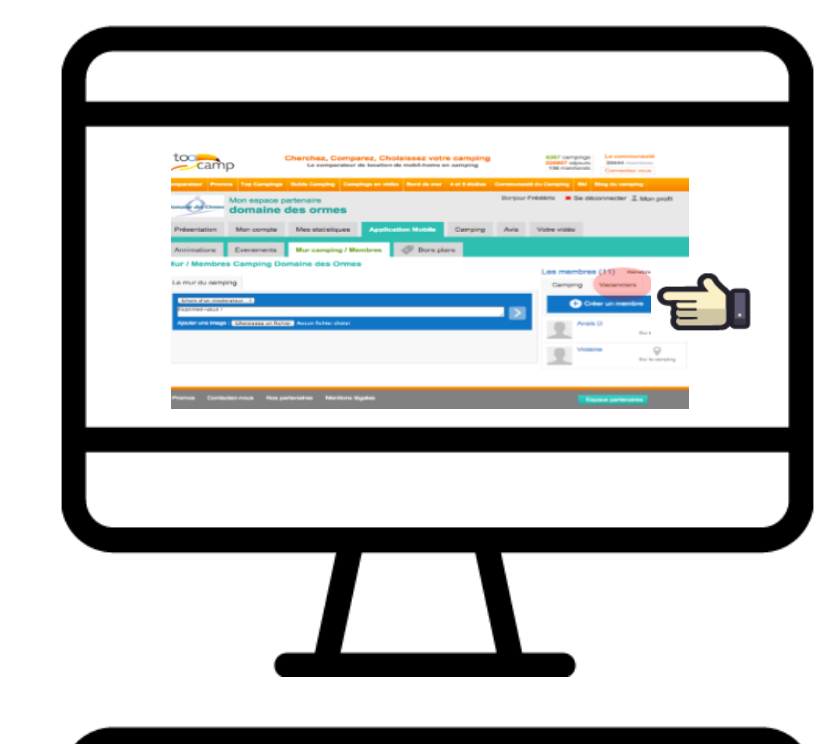

#### Etape 5 : Gérer les comptes

Dans la section : « Mur camping/membres » sélectionnez le profil créé depuis votre smartphone parmi les vacanciers

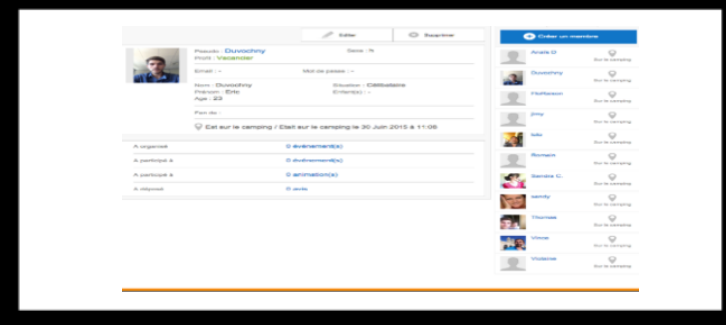

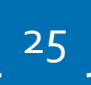

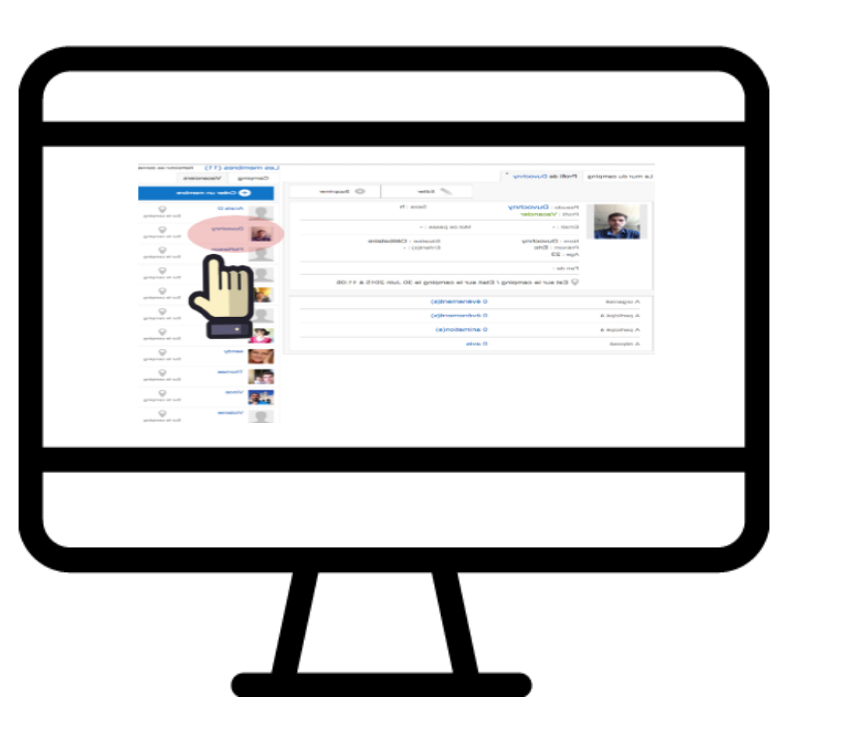

#### Étape 6 : Mettre à niveau le profil du compte

Une fois le compte sélectionné, cliquez sur Editer puis changez le statut de son profil « Vacancier » à « Membre camping », pour finir sauvegardez.

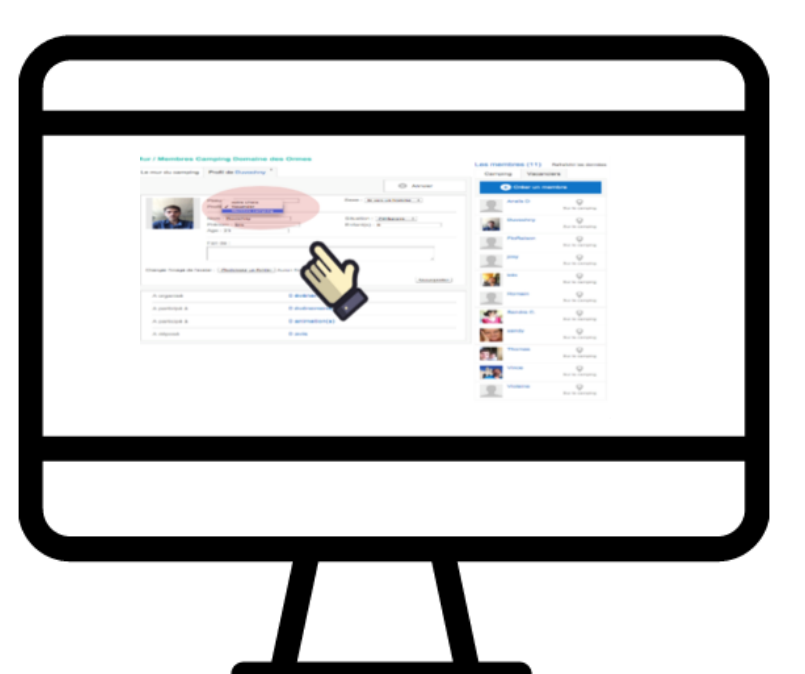

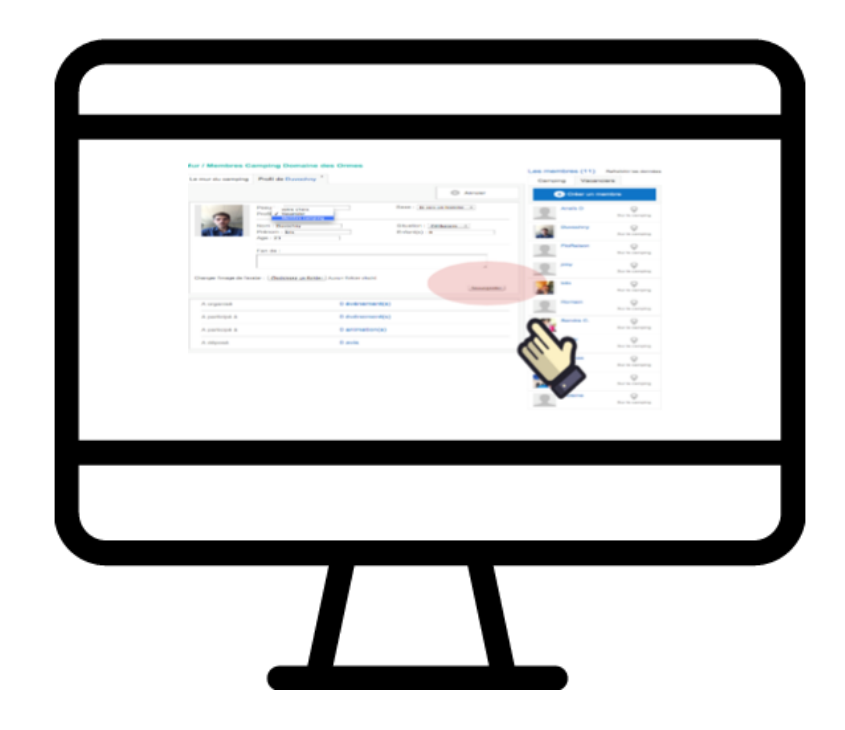

Votre profil est mis à niveau ! Dorénavant vous pouvez faire de même pour tous les membres de votre équipe (animateur, organisateur, service restauration, logistique etc..).